UNIVERSIDADE FEDERAL RURAL DO SEMI-ÁRIDO PRÓ-REITORIA DE GESTÃO DE PESSOAS DIVISÃO DE ATENÇÃO À SAÚDE DOS SERVIDORES

# EXAMES MÉDICOS PERIÓDICOS

Passo a passo para confirmação no aplicativo SouGov

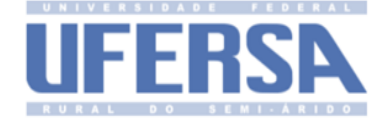

#### Acesse o aplicativo SouGov.br Em Autoatendimento clique em Ver todas as opções

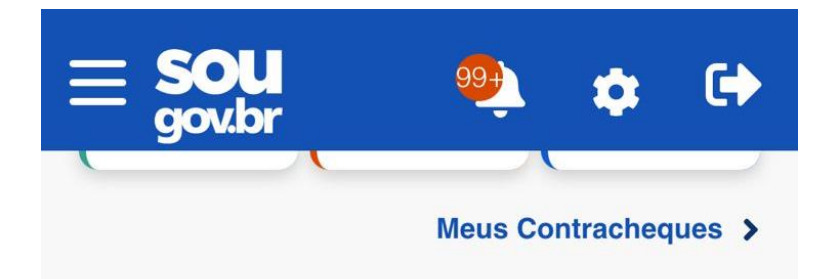

#### Autoatendimento

Aqui você tem informação a hora que quiser!

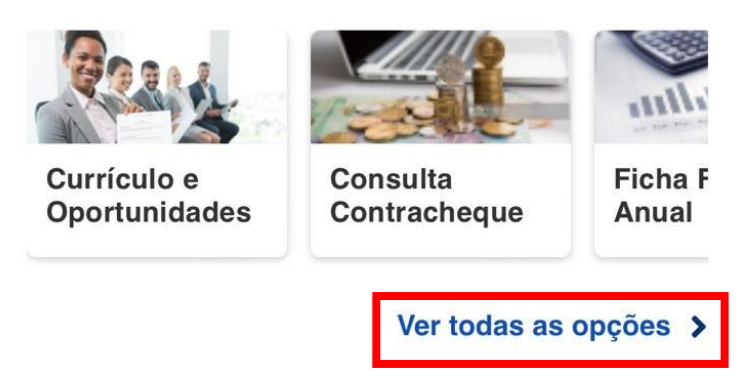

#### Solicitações

Envie requerimentos para a sua Unidade Gestora.

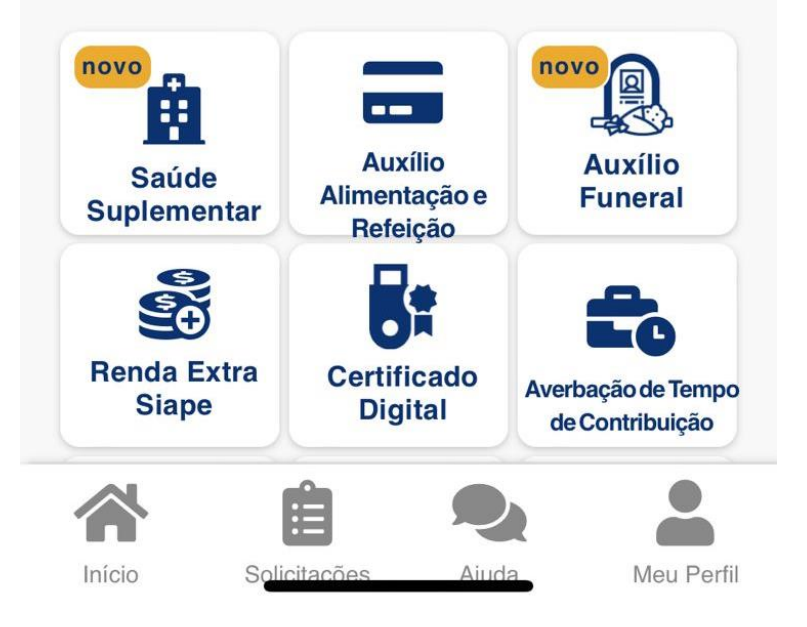

| < Autoatendimento         |            |
|---------------------------|------------|
| Consulta Afastamentos     | >          |
| Currículo e Oportunidades | >          |
| Consignação               | >          |
| Consulta Contracheque     | >          |
| Declarações               | >          |
| Férias                    | >          |
| Ficha Financeira Anual    | >          |
| Minha Saúde               | >          |
| Rendimentos IRPF          | >          |
|                           |            |
| Início Solicitações Ajuda | Meu Perfil |

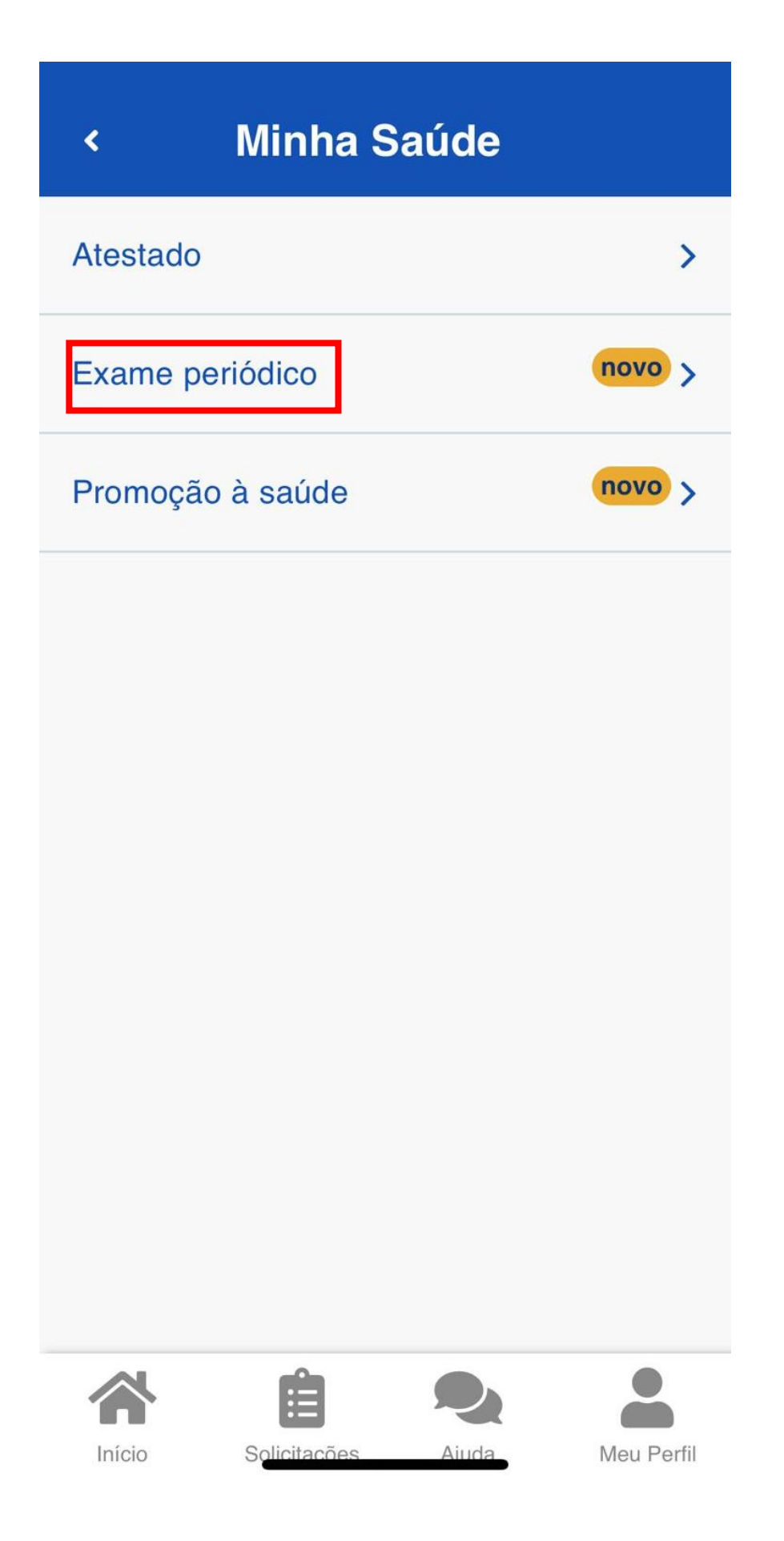

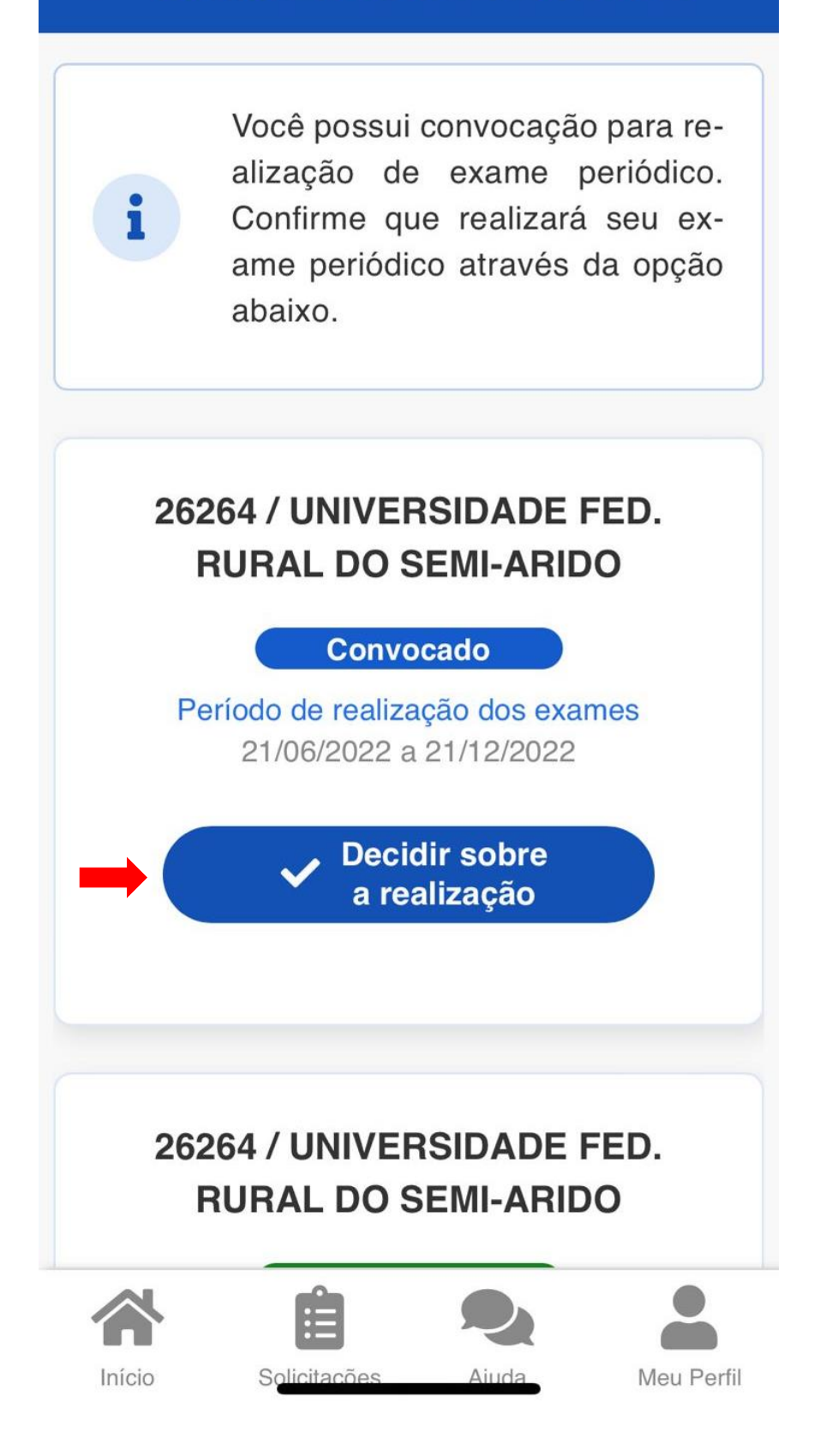

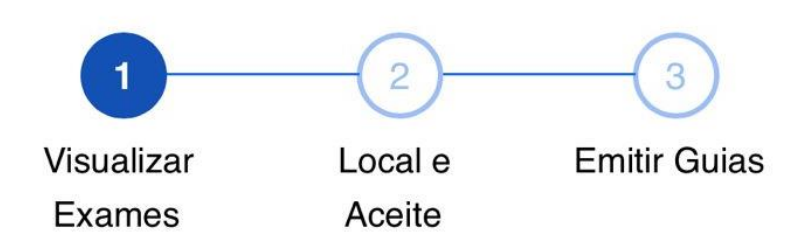

#### PERÍODO DE REALIZAÇÃO DOS EXAMES

21/06/2022 a 21/12/2022

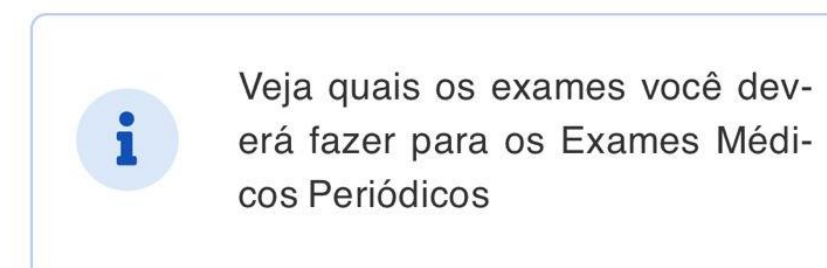

## **Exames**

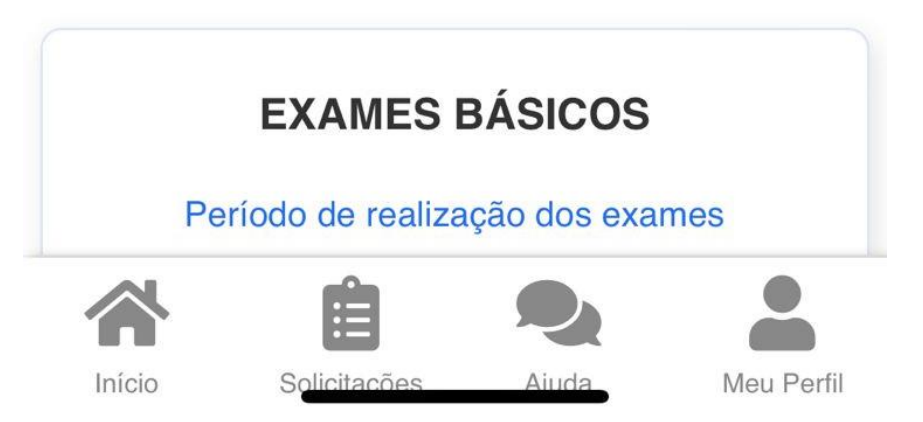

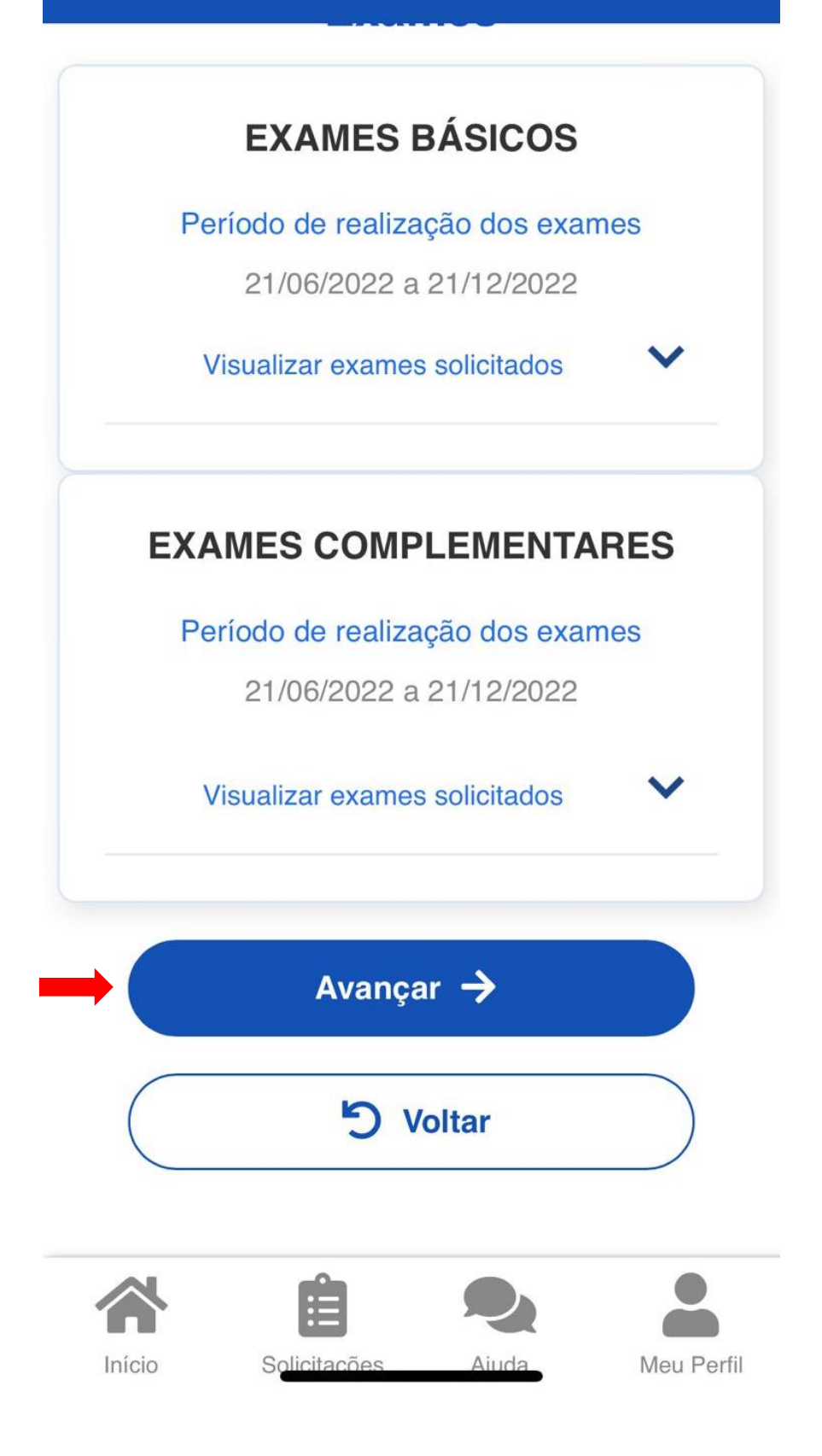

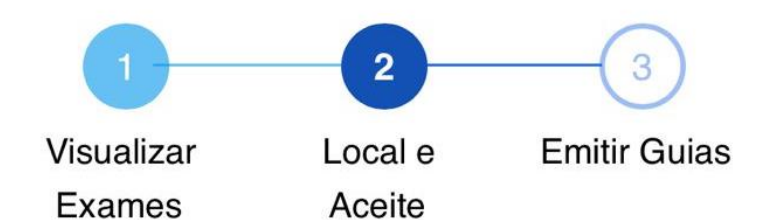

#### PERÍODO DE REALIZAÇÃO DOS EXAMES

21/06/2022 a 21/12/2022

Revise o termo de consentimento para emissão das guias. Em seguida avance para preenchimento do formulário de anamnese, para exame periódico.

#### UF para realização dos exames \*

1

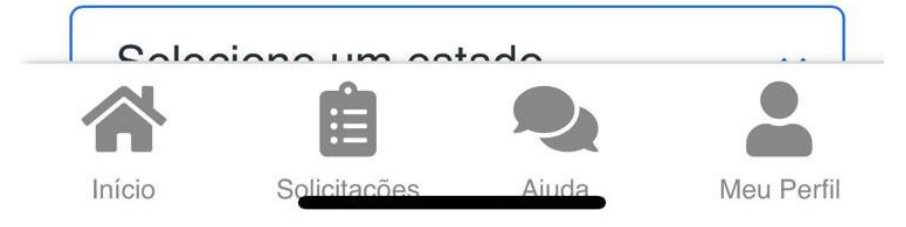

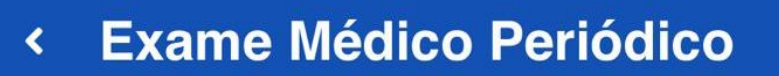

UF para realização dos exames \*

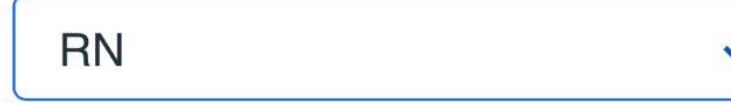

Município para realização dos exames \*

Mossoró

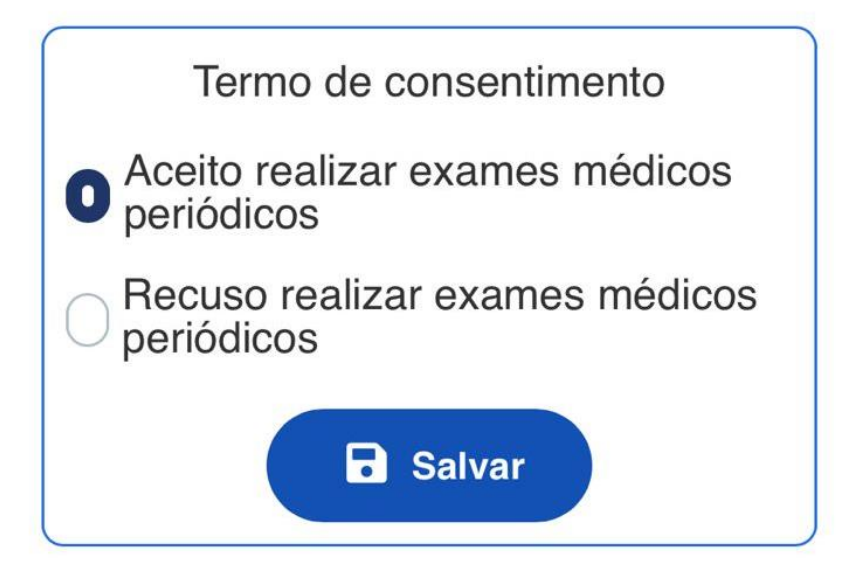

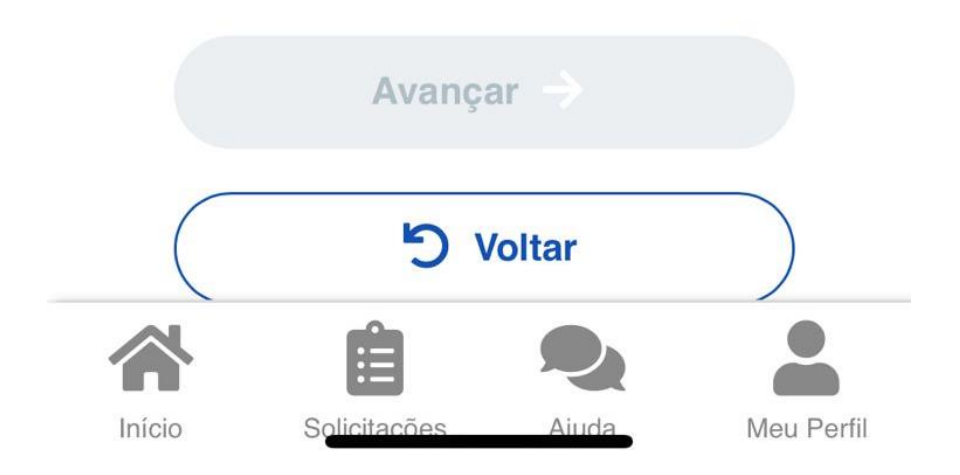

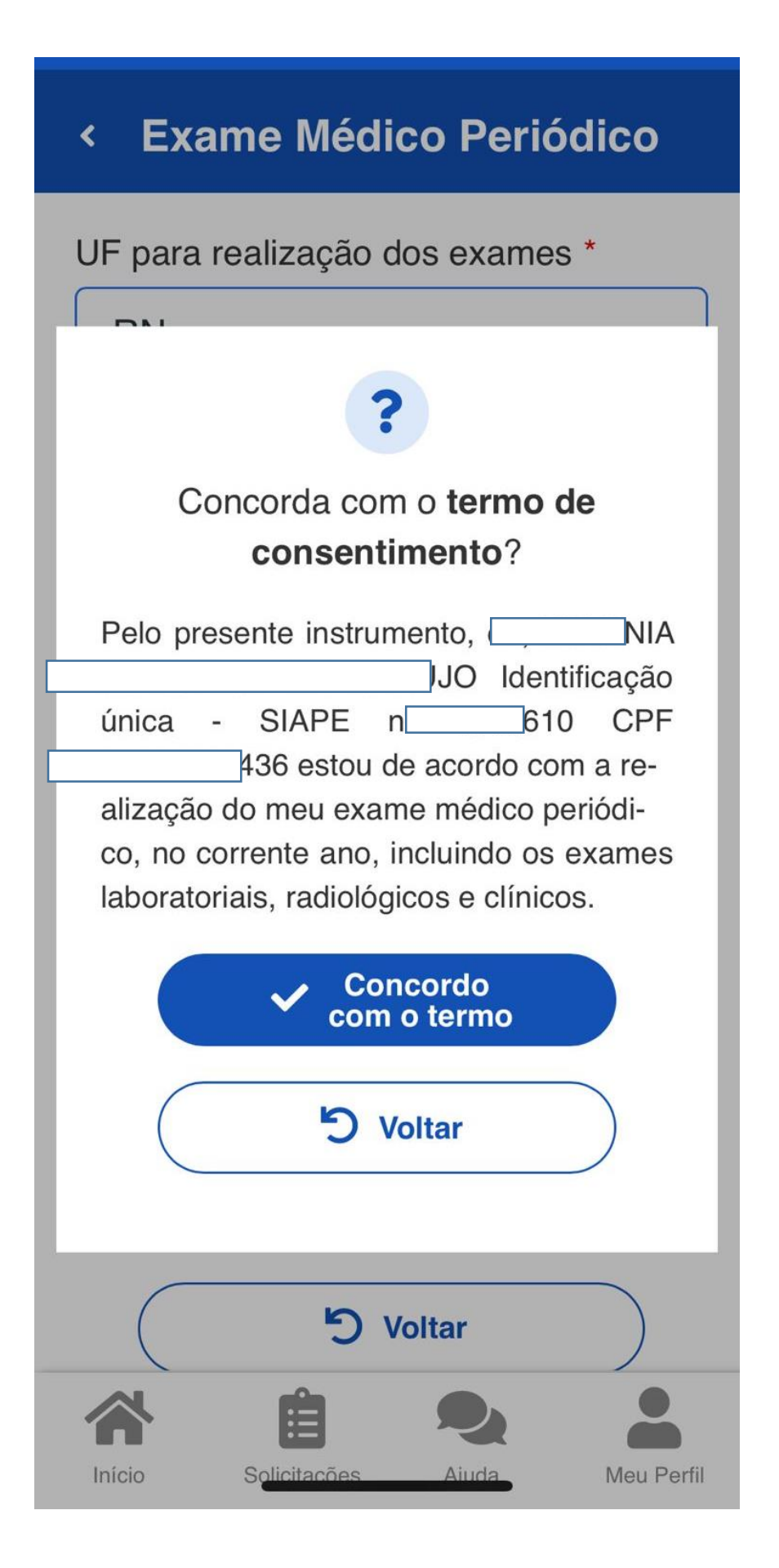

UF para realização dos exames \*

RN

Município para realização dos exames \*

Mossoró

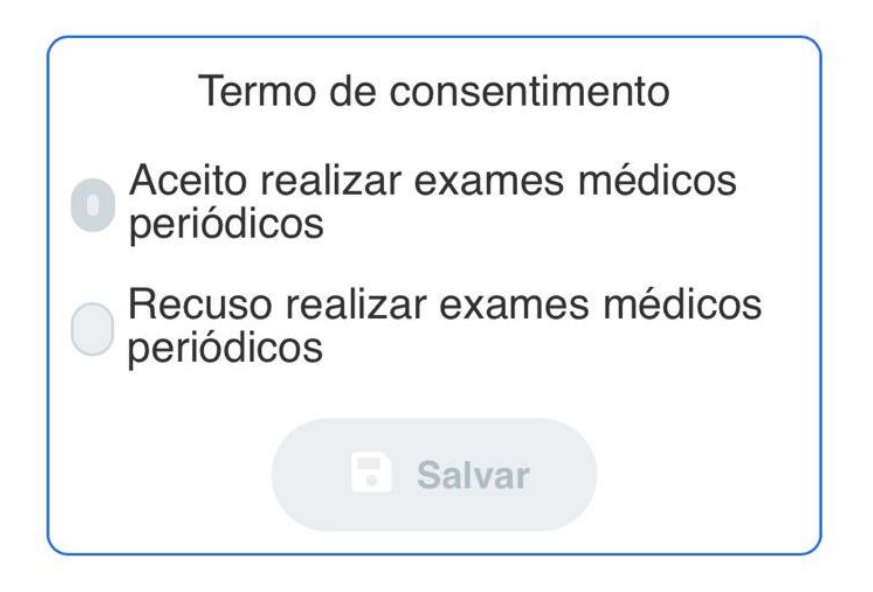

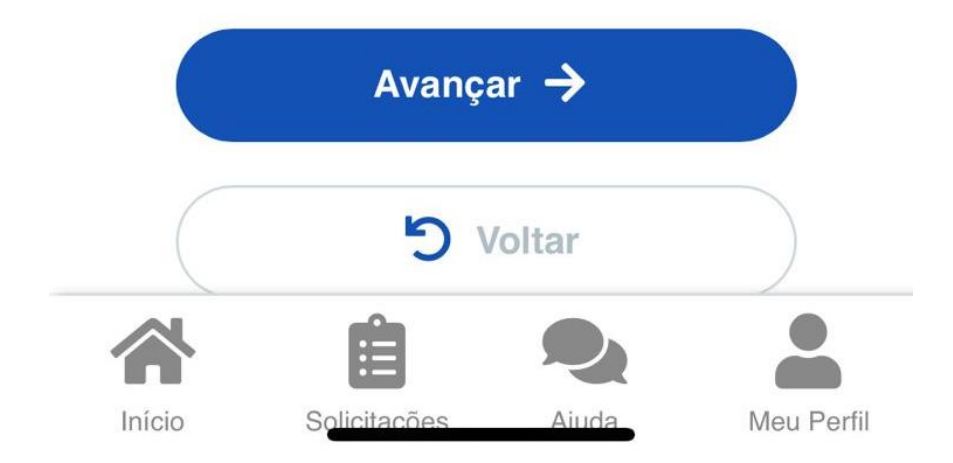

Será gerando um arquivo com as Guias de Encaminhamento. Faça a impressão e apresente-as nos locais de realização. O arquivo não deverá ser impresso em frente e verso.

| <section-header><section-header><section-header><section-header></section-header></section-header></section-header></section-header>                                                                                                    | <section-header><section-header></section-header></section-header>                                                                                                    | <section-header><section-header><section-header><section-header><section-header><section-header><section-header><section-header><section-header></section-header></section-header></section-header></section-header></section-header></section-header></section-header></section-header></section-header>                                                                                                    | <section-header><section-header><section-header></section-header></section-header></section-header>                                                                                                    |                                         |                                                                                                    |        |
|----------------------------------------------------------------------------------------------------|----------------------------------------------------------------------------------------------------|----------------------------------------------------------------------------------------------------|----------------------------------------------------------------------------------------------------|-----------------------------------------|----------------------------------------------------------------------------------------------------|--------|
| <section-header>         exame-periodico_guias         exame-periodico_guias</section-header>                                                                                                    | exame-periodico_guias                                                                                                    | <section-header></section-header>                                                                                                    | <section-header></section-header>                                                                                                    |                                         |                                                                                                    | $\sim$ |
|                                                                                                    | <section-header><section-header><section-header><section-header></section-header></section-header></section-header></section-header>                                                                                                    | <image/>                                                                                                    | <image/>                                                                                                    | ex                                      | ame-periodico quias                                                                                                    |        |
| <section-header><section-header></section-header></section-header>                                                                                                    | <image/>                                                                                                    | <image/>                                                                                                    |                                                                                                    | OA                                      | anie periodice_galae                                                                                                    | $\sim$ |
| <image/>                                                                                                    | <image/>                                                                                                    | <image/>                                                                                                    |                                                                                                    |                                         |                                                                                                    |        |
| <image/>                                                                                                    | <image/>                                                                                                    | <image/>                                                                                                    | <image/>                                                                                                    |                                         |                                                                                                    |        |
|                                                                                                    | Subsisters Integrade de Atenção a Saúde do Servidor      Marea va de Atenção a Saúde do Servidor      Marea va de Atenção a Saúde do Servidor      Mare                                                                                                    | Design of the second second                                                                                                    | Subsistem Integrado de Atenção a Saúde do Servidor       Subsistem Integrado de Atenção a Saúde do Servidor       Subsistem Integrado de Atenção a Saúde do Servidor <td>en.</td> <td></td> <td></td>                                                                                                    | en.                                     |                                                                                                    |        |
| <section-header>   But but but but but but but but but but b</section-header>                                                                                                    |                                                                                                    |                                                                                                    |                                                                                                    | SIAS                                    | Subsistema Integrado de Atenção a Saúde do Servidor                                                                                                    |        |
| Balance     Note: Status     Only regarding       Sector     Note: Status     Only regarding       Sector     Note: Status     Only regarding       Sector     Note: Status     Only regarding       Sector     Note: Status     Only regarding       Sector     Note: Status     Only regarding       Sector     Note: Status     Only regarding       Sector     Note: Status     Only regarding       Sector     Note: Status     Only regarding       Sector     Note: Status     Only regarding       Sector     Note: Status     Only regarding       Sector     Note: Status     Only regarding       Sector     Note: Status     Status       Sector     Note: Status     Status       Sector     Status     Status     Status       Sector     Status     Status     Status       Sector     Status     Status     Status       Sector     Status     Status     Status       Sector     Status     Status     Status       Sector     Status     Status     Status       Sector     Status     Status     Status       Sector     Status     Status     Status       Sector     Status <t< td=""><td>Balance     Description       Description     Description       Description</td><td>Balance     Provide United       Balance     Provide United       Balance     Provide United   <!--</td--><td>Data Barrieri, Data Barrieri, Data</td><td></td><td>fudebação da Examos (para das de Examo Múdico Periódica)</td><td></td></td></t<>                                                                                                    | Balance     Description       Description     Description       Description                                                                                                    | Balance     Provide United       Balance     Provide United       Balance     Provide United </td <td>Data Barrieri, Data Barrieri, Data</td> <td></td> <td>fudebação da Examos (para das de Examo Múdico Periódica)</td> <td></td>                                                                                                    | Data Barrieri, Data Barrieri, Data                  |                                         | fudebação da Examos (para das de Examo Múdico Periódica)                                                                                                    |        |
| Interfactor         Differentiation           Wang Jung Tong, San Karlow (1998) Single (1998) Single (1998) Sing                                                                                                    | Image: Control of the Control of the Control of t                                                                                                    | Image: Section of the state of the state of the                                                                                                    | Image: Second Second                         | Ceta de antessão<br>Período de Reefzaio | 25/66/0822 11/38-10<br>Jác dis Kaamas: 21/06/2022 a 21/1/2/0022                                                                                                    |        |
| Windowski     1                                                                                                    | Image: Proceedings of the Proceedings of the Proceedi                                                                                                    | land and a set of the set of the                                                                                                    | Image of the standard of the standard of the                   | Name                                    | Orgin requisited<br>Unity/testification after at these, non-section of                                                                                                    |        |
| Image         Description           Image         Description         Restrict and Description           Image         Description         Restrict and Description           Image         Descript                                                                                                    | Interview     1% 1000000 0000000000000000000000000000                                                                                                    | Interface     1:0:0:0:0:0:0:0:0:0:0:0:0:0:0:0:0:0:0:0                                                                                                    | Verticing         1 - Instruction Carlos Carlos Carlos Carlos Carlos Carlos           Verticing         1 - Instruction Carlos Carlos Carl                                                                    | Europhagenties                          | 11 - PRO REFORMA DE GRETAN DE PRANCAR                                                                                                    |        |
| Name         Name         Name <th< td=""><td>Name         Name         <th< td=""><td>Image         Location         Location         Location         Location           Image         Location         Max         Location         Location</td><td>Internet         Internet         Internet         Internet         Internet           Internet         Internet         Internet         Internet         Internet           Internet         Internet         Internet         Internet         Internet           Internet         Internet         Internet         Internet         Internet           Internet         Internet         Internet         Internet         Internet           Internet         Internet         Internet         Internet         Internet           Internet         Internet         Internet         Internet         Internet           Internet         Internet         Internet         Internet         Internet           Internet         Internet         Internet         Internet         Internet           Internet         Internet         Internet         Internet         Internet           Internet         Internet         Internet         Internet         Internet           Internet         Internet         Internet         Internet         Internet           Internet         Internet         Internet         Internet         Internet           Internet         Internet         Internet         Internet</td><td>Easterio</td><td>174 - DAVINAO DR. ATENCAO A SALDE DO SERVIDOR<br/>An Transing Man, 172 Point Results</td><td></td></th<></td></th<>                                                                                                    | Name         Name         Name <th< td=""><td>Image         Location         Location         Location         Location           Image         Location         Max         Location         Location</td><td>Internet         Internet         Internet         Internet         Internet           Internet         Internet         Internet         Internet         Internet           Internet         Internet         Internet         Internet         Internet           Internet         Internet         Internet         Internet         Internet           Internet         Internet         Internet         Internet         Internet           Internet         Internet         Internet         Internet         Internet           Internet         Internet         Internet         Internet         Internet           Internet         Internet         Internet         Internet         Internet           Internet         Internet         Internet         Internet         Internet           Internet         Internet         Internet         Internet         Internet           Internet         Internet         Internet         Internet         Internet           Internet         Internet         Internet         Internet         Internet           Internet         Internet         Internet         Internet         Internet           Internet         Internet         Internet         Internet</td><td>Easterio</td><td>174 - DAVINAO DR. ATENCAO A SALDE DO SERVIDOR<br/>An Transing Man, 172 Point Results</td><td></td></th<> | Image         Location         Location         Location         Location           Image         Location         Max         Location         Location                                                                                                    | Internet         Internet         Internet         Internet         Internet           Internet         Internet         Internet         Internet         Internet           Internet         Internet         Internet         Internet         Internet           Internet         Internet         Internet         Internet         Internet           Internet         Internet         Internet         Internet         Internet           Internet         Internet         Internet         Internet         Internet           Internet         Internet         Internet         Internet         Internet           Internet         Internet         Internet         Internet         Internet           Internet         Internet         Internet         Internet         Internet           Internet         Internet         Internet         Internet         Internet           Internet         Internet         Internet         Internet         Internet           Internet         Internet         Internet         Internet         Internet           Internet         Internet         Internet         Internet         Internet           Internet         Internet         Internet         Internet                                                                                                    | Easterio                                | 174 - DAVINAO DR. ATENCAO A SALDE DO SERVIDOR<br>An Transing Man, 172 Point Results                                                                                                    |        |
| Mark         Office Mark           Wei         Mark         Mark           Wei         Mark         Mark           Mark         Mark         Mark           Mark         Mark         Mark                                                                                                    | Mark         Office Status           Mark         Office Status           Mark         Mark           Mark         Mark                                                                                                    | Name         Outcode NetWiss (2014) (2014) (2014)           With a main         Name (2014)           With a main         Name (2014)           With a main         Name (2014)           With a main         Name (2014)           With a main         Name (2014)           With a main         Name (2014)           With a main         Name (2014)           With a main (2014)         Name (2014)           With a main (2014)         Name (2014)           With a main (2014)         Name (2014)           With a main (2014)         Name (2014)         Name (2014)           With a main (2014)         Name (2014)         Name (2014)           With a main (2014)         Name (2014)         Name (2014)           With a main (2014)         Name (2014)         Name (2014)           With a main (2014)         Name (2014)         Name (2014)           With a main (2014)         Name (2014)         Name (2014)           With a main (2014)         Name (2014)         Name (2014)           With a main (2014)         Name (2014)         Name (2014)           With a main (2014)         Name (2014)         Name (2014)           With a main (2014)         Name (2014)         Name (2014)           With a                                                                                                    | Name         Directory         Directory           Wei         Name         Name         Name           Mark         Name         Name         Name           Mark         Name         Name         Name           Mark         Name         Name         Name           Mark         Name         Name         Name           Mark         Name         Name         Name           Mark         Name         Name         Name           Mark         Name         Name         Name           Mark         Name         Name         Name           Mark         Name         Name         Name           Mark         Name         Name         Name           Mark         Name         Name         Name           Mark         Name         Name         Name           Mark         Name         Name         Name           Name         Name         Name         Name           Name         Name         Name         Name           Name         Name         Name         Name           Name         Name         Name         Name           Nam                                                                                                    | Mankipte                                | Marani 18 Bo Goods in Telefan (44.1313/4215                                                                                                    |        |
| bit         France         Bit         Bit         Bit           Composition         Main         Main         Main         Main           A main         Main         Main         Main         Main         Main           Composition         Main         Main         Main         Main         Main           Composition         Main         Main         Main         Main         Main         Main           Composition         Main         Main <td>Note of the standard of the standard of</td> <td>bit         Film         Bit         Bit<td>Name         Name         Name         Name         Name           Mark         Statistics         Statistics         Statistics           Mark         Statistics         Statistics         Statistics           Mark         &lt;</td><td>-</td><td>Budie de Sarviller<br/>EDVARIA NOLEIRA DE ARALIE</td><td></td></td>                                                                                                    | Note of the standard of the standard of                                                                                                    | bit         Film         Bit         Bit <td>Name         Name         Name         Name         Name           Mark         Statistics         Statistics         Statistics           Mark         Statistics         Statistics         Statistics           Mark         &lt;</td> <td>-</td> <td>Budie de Sarviller<br/>EDVARIA NOLEIRA DE ARALIE</td> <td></td>                                                                                                    | Name         Name         Name         Name         Name           Mark         Statistics         Statistics         Statistics           Mark         Statistics         Statistics         Statistics           Mark         <                                                                                                    | -                                       | Budie de Sarviller<br>EDVARIA NOLEIRA DE ARALIE                                                                                                    |        |
| Name         Name           Australia di los di los mon publi en nadiona so dei a 1000000         Name           Australia di los di los mon publi en nadiona so dei a 1000000         Name           Marine di los di los mon publi en nadiona so dei a 10000000         Name           Militàrio di los di los di                                                                                                    |                                                                                                    | Name         Name           Biological Status         Biological Status           Biological Status         Biological Status           Bi                                                                                                    | Communication     Communication     Communi      | Sec.                                    | Formania Data de Nacionalia 01/00/2000                                                                                                    |        |
| A sense to a sense a sense a sense a part of the sense of the sense of                                                                                                    | A sense a forma a neurone up of a 100 memory available for the format (proved inputs per levenike) per sense independence of the format (proved inputs per levenike) per sense independence of the format (proved inputs per levenike) per sense independence of the format (proved input per levenike) per sense independence of the format (proved input per leven                                                                                                    | An an and an a transmission and and a list of the stransmission and and a list of the stransmission and and a list of the stransmission and and a list of the stransmission and and a list of the stransmission and and a list of the stransmission and a list of the stransmission and the stransmission and the stransmission and the stra                                                                                                    | A neuro Legadore andere la constante la parte de la constante la constante la const | Contractions.                           | Aduation and a                                                                                                    |        |
| Texame requirements Texame requirements Texame requirements Texame requirements Texame requirements Texame Texame                                                                                                    | Taxan Engelandez Taxan Engelandez Taxan                                                                                                    | Texner Republicle Texner Republicle Texner Repub                                                                                                    | Taxan Expediation           Testing - Exc consultation - Observing dar - A saling lar Claims           Testing - Exc consultation - Observing dar - A saling lar Claims           Testing - Exc consultation - Observing dar - A saling lar Claims           Testing - Exc consultation - Observing dar - A saling lar Claims           Testing - Exc - A saling lar Claims           Testing - Exc - Claims           Testing - Exc - Claims           Testing - Claims           Testing - Claims                                                                                                    | A association doe                       | a Casa de Examos pudorá ser condemada no ported do UAM na lineouri, no endereyo bije //www.2 espenar goo brivando, por maio do reguinte cobejor<br>1986: EVEN.PFDB 2020.7464.E/C28                                                                                                    |        |
| 1100022 - En constituítos - Osterargue - Astiligita Childra<br>Seconda Seconda S                                                                                                    | 1100022 - En constituire - Osterraçãe - Astilição China.<br>Subsistema Integrado de Atenção a Saúde do Servidor<br>Subsistema Integrado de Atenção a Saúde do Servidor<br>Subsistema Integrado de Atenção a Saúde do Servidor<br>Subsistema Integrado de Subsistema Integrado de Atenção a Saúde do Servidor<br>Subsistema Integrado de Subsistema Integrado de Atenção a Saúde do Servidor<br>Subsistema Integrado de Subsistema Integrado de Subsistema Integrad                                                                                                    | 1010012 - En constituito - Okarangke - Astaligia Chaia.  Second Second                                                                                                    | HINDER: En committeis - Observaçãe - Asdanção China  Subsistema Integrado de Atenção a Saúde do Servidor  Committe Committe Committe Committe Committe Committe - Defense Committe - Defense Committe - De  | Exames Requir                           | sitados                                                                                                    |        |
| Subsistema Integrado de Atenção a Saúde do Servidor           Maria De Construitor Servidor           Maria De Construitor Servidor           Maria De Construitor Servidor           Maria De Construitor Servidor Servidor           Maria De Construitor Servidor Servidor           Maria De Construitor Servidor Servidor Servidor           Maria De Construitor Servidor Servidor Servidor Servidor           Maria De Construitor Servidor Servidor Ser                                                                                                    | Subsistem Integrado de Atenção a Saúde do Servidor           Service Service                                                                                                    | Subsistema Integrado de Atenção a Saúde do Servidor           Subsistema Integrado de Atenção a Saúde do Servidor           Subsistema Integrado de Atenção a Saúde do Servidor           Subsistema Integrado de Atenção a Saúde do Servidor           Subsistema Integrado de Atenção a Saúde do Servidor           Subsistema Integrado de Atenção a Saúde do Servidor           Subsistema Integrado de Atenção a Saúde do Servidor           Subsistema Integrado de Atenção a Saúde do Servidor           Subsistema Integrado de Atenção a Saúde do Servidor           Subsistema Integrado de Atenção a Saúde do Servidor           Subsistema Integrado de Atenção a Saúde do Servidor           Subsistema Integrado de Atenção a Saúde do Servidor           Subsistema Integrado de Atenção a Saúde do Servidor           Subsistema Integrado de Atenção do Servidor           Subsistema Integrado do Servidor           Subsistema Integrado do Servidor           Subsistema Integrado do Servidor           Subsistema Integrado do Servidor           Subsistema Integrado do Servidor           Subsistema Integrado do Servidor           Subsistema Integrado do Servidor           Subsistema Integrado do Servidor           Subsistema Integrado do Servidor           Subsistema Integrado do Servidor           Subsistema Integrado do Servidor           Subsistema Integrado do Servidor                                                                                                    | Example of the stands of the stands of       | 10101012 - Em                           | consthirio - Observação: - Avaliação Clinica.                                                                                                    |        |
| Name         Name         Name <th< th=""><th>Name         Network         Original property in the second second secon</th><th>Name         Name         <th< th=""><th>Annum Regulation for the Control of Decision Decision Decisio</th><th>SIAS</th><th>Subsistema Integrado de Atenção a Saúde do Servidor</th><th></th></th<></th></th<> | Name         Network         Original property in the second second secon                                                                                                    | Name         Name         Name <th< th=""><th>Annum Regulation for the Control of Decision Decision Decisio</th><th>SIAS</th><th>Subsistema Integrado de Atenção a Saúde do Servidor</th><th></th></th<> | Annum Regulation for the Control of Decision Decision Decisio      | SIAS                                    | Subsistema Integrado de Atenção a Saúde do Servidor                                                                                                    |        |
| Name         SNOVENDERGY FOR XXXXXX DO USEA ADDUCT           Forge Name         Name ADDUCTAN DO USEA ADDUCT NO USEA ADDUCT           Forge Name         Name ADDUCTAN DO USEA ADDUCT NO USEA ADDUCT NO USEA ADDUCT NO USEA ADDUCT NO USEA ADDUCT NO USEA ADDUCT NO USEA ADDUCT NO USEA ADDUCTAN DO USEA ADDUCT NO USEA ADDUCT NO US                                                                                                    | Name         UNVESTIGATION (TED DESIGN LOSS (SECONDARIA))           Topo Spacing         (TE OPERATION CENTRATION CENTRA                                                                                                    | Name         UNIVERSIDATE PER STARS, DAVIDAGE ADDRY         David Per Second<br>David Per Second<br>David Per Second David Davi                                                                                                    | Name         UNIVERSIDATE OF DATA NAL DATA UNITARIADOS DE TRADASES           Englandera         11. DEPENDENT OF DATA NAL DATA UNITARIADOS DE TRADASES           Lang Lange         11. DEPENDENT OF DATA NAL DATA UNITARIADOS DE TRADASES           Marcine         11. DEPENDENT OF DATA NAL DATA UNITARIADOS DE TRADASES           Marcine         11. DEPENDENT OF DATA NAL DATA UNITARIADOS DE TRADASES           Marcine         11. DEPENDENT OF DATA UNITARIADOS DE TRADASES           Marcine         11. DEPENDENT OF DATA UNITARIADOS DE TRADASES           Marcine         11. DEPENDENT           Marcine         11. DEPENDENT           Marcine         11                                                                                                    | Partodo de Realizaç                     | an dis disaman 2006/2002 a 2010/2022                                                                                                    |        |
| Data Section         In the Section Leff Control InterPrinting           Programme         11, interprinting Leff Control InterPrinting           Paralitation         11, interprinting Leff Control InterPrinting           Paralitation         11, interprinting Leff Control InterPrinting           Paralitation         11, interprinting Leff Control InterPrinting           Paralitation         11, interprinting Leff Control InterPrinting           Paralitation         11, interprinting Leff Control InterPrinting           Paralitation         11, interprinting Leff Control InterPrinting           Paralitation         11, interprinting Leff Control InterPrinting           Paralitation Leff Control InterPrinting Leff Control InterPrinting Leff Control InterPrinterPrintinterPrinting Leff Control InterPrinting L                                                                                                    | Data Space         15. 1766 ACTION DATA OF CONSIDE           Data Space         15. 1766 ACTION DATA SPACE           Data Space         16. Transition (127) And A Marching Neuropean (128) ACTION (127) ACTION (127) (127)           Data Space         16. Action (127) And A Marching Neuropean (128) ACTION (127) (127)           Data Space         16. Action (127) Action (127) Action (128) ACTION (127) (127)           Data Space         16. Action (127) Action (127) Action (128) ACTION (127) (127) (12                                                                                                    | Ing Spanne 11. How Set 1000 AL COLUMN COLUMN SET 1000 S<br>Legislande 11. How Set 1000 AL COLUMN SET 1000 S<br>Legislande 12. How Set 1000 AL COLUMN SET 1000 S<br>New Set 1000 AL COLUMN SET 1000 AL COLUMN SET 10000 AL COLUMNS                                                                                                    | Tang Sangkar         15 Hord-ARTINIA CR. GETCLA DER FERINSION           Fange Sangkar         15 Hord-ARTINIA CR. GETCLA DER FERINSION           Fange Sangkar         36 Hord-ARTINIA CR. SAN SAN SAN FERINSION           Barlow         46 Hord-ARTINIA CR. SAN SAN SAN SAN SAN SAN SAN SAN SAN SAN                                                                                                    | Neme                                    | UNIVORBADE FED RURAL DO REMEABIDD                                                                                                    |        |
| I ang Long (Lin Lay Back Ang Landon (Lin Lay Back)<br>Handright (Lin Lay Back Ang Lay Back)<br>Handright (Lin Law Landon (Lin Lay Back)<br>Handright (Lin Lay Back)<br>Handright (Lin                                                                                                    | Marrier         A 1000 Marrier A 1000 A 10000 A 1000 A 1000 A 10000 A 1000 A 1000 A 1000 A 1000                                                                                                    | Important         11 - 1070 KeV TRAIN ALLA LA LA LA LA LA LA LA LA LA LA LA L                                                                                                    | Control         1100 December 2010 (Section 100 December 2010)           Mentagine         1100 December 2010 (Section 100 December 2010)           Mentagine         1100 December 2010 (Section 100 December 2010)           Mentagine         1100 December 2010 (Section 100 December 2010)           Mentagine         1100 December 2010 (Section 100 December 2010)           Mentagine         1100 December 2010 (Section 100 December 2010)           Prime         1100 December 2010 (Section 100 December 2010)           Prime         1100 December 2010 (Section 100 December 2010)           Prime         1100 December 2010 (Section 100 December 2010)           Prime         1100 December 2010 (Section 100 December 2010)           Prime         1100 December 2010 (Section 100 December 2010)           Prime         1100 December 2010 (Section 100 December 2010)           Prime         1100 December 2010 (Section 100 December 2010)           Prime         1100 December 2010 (Section 100 December 2010)           Prime         1100 December 2010 (Section 100 December 2010)           Prime         1100 December 2010 (Section 100 December 2010)           Prime         1100 December 2010 (Section 2010 (Section 2010)           Prime         1100 December 2010 (Section 2010 (Section 2010)           Prime         1100 December 2010 (Section 2010 (Section 2010)      <                                                                                                    | Eurg Separate                           | 75 - PRO-REITORIA DE GESTAD DE PERIOSA                                                                                                    |        |
| Banche         FM         Exclusion in Mathematics         Distribution           Bance         Exclusion in Mathematics         Exclusion in Mathematics         Exclusion in Mathematics           Bance         Explorement         Exclusion in Mathematics         Exclusion in Mathematics         Exclusion in Mathematics           CVP         extension in Mathematics         Explorements         Exclusion in Mathematics         Exclusion in Mathematics           1 Assemblished Assemblish in Stream patient in extension in Mathematics         Exclusion in Mathematics         Exclusion in Mathematics         Exclusion in Mathematics                                                                                                    | Nemicy         Description         IF         Reference for the second second                                                                                                    | Database         Description         Mathematica         Description           Instrume         Technical and COLD And COLD And COLD And COLD And COLD And COLD And COLD And COLD And COLD And COLD And COLD And COLD And COLD And COLD And COLD And COLD And COLD And COLD And COLD And COLD And COLD And COLD And COLD And COLD And COLD And COLD And COLD AND AND AND AND AND AND AND AND AND AN                                                                                                    | Variation         IF         Exclusion to         Exclusion to         Exclusion to           Name         Biord above         Biord above                                                                                                    | fashreje .                              | 114 - Diry Pasto Diri, A FERGANO A GARANG DAY MARY DIRIK.<br>Art. Francisco Shina, 372 Paulan Ramadin                                                                                                    |        |
| Name         UN VOLUS NUCLES ALT REALISTS           Very         Association         100.1111           PERF         Discontrational Section Section Se                                                                                                    | Name         Effective         Data & Restaurce         0.000 (\$100 (\$100 (\$                                                                                                    | Name         EV/COLS NOT/SELECT REALIST           Ver         Failure         Real & Names         104.102           Ver                                                                                                    | Name<br>Energy<br>Energy<br>(P)         Direct & Naminers         Direct & Naminers         1100 1001           CP                                                                                                    | Manistyle                               | Missant IF Ex-Gook do Telefon (04)33(54)77                                                                                                    |        |
| Dem         Damains         Dama dr. Nachannem         10.0.1010           CPV         restriction         460         00.0017           Anamethicked show Gale & Gamma glade on confined to grant dr. DESE theorem, or andreas price price on configure and the price of the DESE theorem on configure price on configure and the price of the DESE theorem on configure and the DESE theorem on configure and theorem on configure and theorem on configure and theor                                                                                                    | long franzis<br>Serie Constanti de la constanti de la constanti                                                                                                    | best<br>(PW)         Failure<br>(association)         Both Statistical<br>(association)         Both Statistical<br>(association)           1. mentiolish here that is failure optical (statistical association) bely reveal (spanse per base), per nate de majore college<br>(association)         Texas (association)         Texas (association)           Exasars Respublished         Casars Association)         Texas (association)         Texas (association)           Exasars Respublished         Casars Association)         Texas (association)         Texas (association)                                                                                                    | Low         Example         Data As Number (1) (1) (1) (1) (1) (1) (1) (1) (1) (1)                                                                                                    | Nomi                                    | EPVANSA NOOLEIBA DE ABALDO                                                                                                    |        |
| Anisatiská kole je fisaste patiel se ostávada se postá de 1218 na historia se ostavaja bije "vera E cigranti po Bolsada po teste do napiste rédigo:                                                                                                    | Annihisha human palat ao sufamah se pada ten sufamila ka pada ten sufamila ka ka su anaka ka pada ten sufama ka pada ten sufamila ka ka sufa ketika ketika k                                                                                                    | Ausseided     Ausseided                                                                                                    | Annexestati<br>Annexestati<br>A                                                                                                    | Sere Car                                | Formular Date de Navianante 01.00.000                                                                                                    |        |
| A neutrinishade datos Gaini de Sisamor padatos no partel de IEANI neutrino, os ondernos here, l'enten E espante por her sando, por maio de supaiete relifigar.                                                                                                    | A neuroniside den (size de l'anner parter se combenda se partir de l'UNII ne france, se colorage lege l'aveil ( espent per la copiet per l'anne), per neix de repaire rèdige:<br>1005 F514 #F216 #F216 #F                                                                                                    | Lauratistich des faise faiser palot en verfende se partie 1818 de tennes, se underse der prives Leprenz per breach, per net ein reptier ridge.<br><b>Examen Resploiteden</b><br>#0005041 - Hennessen eines einst segne de plaquatar on freglen (eritregrams, plaqueter)                                                                                                    | 4 ameniation faith that have point explained any other 1000 and increase, or analyze by every exclusionary by every exclusion by every every finance of the second or any every ever |                                         | Advariation No. No. No. No. No. No. No. No. No. No.                                                                                                    |        |
|                                                                                                    | Exames Requisitades                                                                                                    | Examini Requisitados<br>4000/361 - Hennigrama com contagoni de plaquitas ou freções (oritrograma, plaquitas)                                                                                                    | Exaner Republikelen<br>4005051 - Henngsman om enstagen de plagastar en flygber (entregrann, lencegrann, plagastar)                                                                                                    | A setterioidade date                    | ts Gain de Stanner pulsei ner sonflemalis ne portel de UKAN ne ferenet, ne omberge http://www.Exispente.gov.be/sonde.por marie de organiste cédigor                                                                                                    |        |
| 40090391 - Henrograms com contegons de plaquetas on Bryches (orbriganna, Joneograma, ylaquetas)                                                                                                    |                                                                                                    |                                                                                                    |                                                                                                    | CIAS                                    | S Subaistana Integrado de Atención a Sudda da Samidar                                                                                                    |        |
| 400001 - Idengrana con contegora de plaquetas en dividor (ortengrana, locorgana, plaquetas)                                                                                                    |                                                                                                    | CIASS Enhistere Internale de Atenile e Salde de Semider                                                                                                    | CIASS Subjectante Internetie de Atendie e Saúde de Sander                                                                                                    | BIAS                                    | subsistema integrado de Atenção a Saude do Servidor                                                                                                    |        |
| 4006031 - Henryenne com contegore de plaquete en Brylen (entregrana, lencegrana, plaquetes)                                                                                                    | SIASS Subsistema Integrado de Atenção a Saúde do Servidor                                                                                                    | SIASS Subsistema Integrado de Atenção a Saúde do Servidor                                                                                                    | SIASS Subsistema Integrado de Atenção a Saúde do Servidor                                                                                                    |                                         |                                                                                                    |        |
| 400601 - Henrysna om contegor de plagatar en hydre (intrograna, locorgana, plagata)<br>SIASS Subsistema Integrado de Atenção a Saúde do Servidor                                                                                                    | SIASS Subsistema Integrado de Atenção a Saúde do Servidor                                                                                                    | Subsistema Integrado de Atenção a Saúde do Servidor                                                                                                    | SIASS Subsistema Integrado de Atenção a Saúde do Servidor                                                                                                    | Data da anticiales                      | ballebacia da Txamor quera fina de Txamo Walles Protisilens<br>15.06/2022 (7.00.19                                                                                                    |        |
| AltiOchi - Henegama con contegen de plaquata en Bryles (entregrana, los quantas)<br>Subsistema Integrado de Atenção a Saúde do Servidor<br>Des as ansaize<br>Des as ansaize<br>Des as as ansaize<br>Des as as ansaize                                                                                                    | Subsistema Integrado de Atenção a Saúde do Servidor                                                                                                    | Subsistema Integrado de Atenção a Saúde do Servidor                                                                                                    | SIASS Subsistema Integrado de Atenção a Saúde do Servidor                                                                                                    | Partote de Protest                      | de des Exerces 20.96/2022 x 20.52/2022                                                                                                    |        |
| 4005031 - Hemegrans con contegon de plaquetar en Depler (entregrans, lencegrans, plaquetar)  Subsistema Integrado de Atenção a Saúde do Servidor  Den se rense:  Produze do Servidor  Produze do Servidor  Produze do Servi                                                                                                    | Subsistema Integrado de Atenção a Saúde do Servidor      Des se senses     Provente Antegrado de Atenção a Saúde do Servidor      Tenso     Provente Antegrado de Atenção a Saúde do Servidor      Provente Antegrado de Atenção a Saúde do Servidor      Provente Antegrado de Atenção a                                                                                                    | Subsistema Integrado de Atenção a Saúde do Servidor  Sos senses Protector A Mantegrado Na Fasera Protector  Protector Protector  Protector  Protector  Protector  Protect                                                                                                    | Subsistema Integrado de Atenção a Saúde do Servidor                                                                                                    | Name .                                  | The second second                                                                                                    |        |
| ARVORDEL - Hemograms one contegem & plaqueta on hydro (orbitygram, brogenes, baceptete)  Subsistema Integrado de Atenção a Satúde do Servidor  Des or vestos  protector de fondade e Atenção a Satúde do Servidor  protector de fondade e Atenção a Satúde do Servidor  Control de fondade e Atenção a Satúde do Servidor  Control de fondade e Atenção a Satúde do Servid                                                                                                    | Subsistema Integrado de Atenção a Saúde do Servidor      Montante Atenção a Saúde do Servidor      Montante Atenção de Saus Subsistema Integrado de Atenção a Saúde do Servidor      Montante Atenção de Saus Subsistema Integrado de Atenção a Saúde Atenção de Saus Subsistema Integrado de Atenção a Saúde Atenção de Saúde Atenção de Saúde Atenç                                                                                                    | Subsistema Integrado de Atenção a Saúde do Servidor De se vestas protegio de la factoria de la factoria de la f                                                                                                    | Subsistema Integrado de Atenção a Saúde do Servidor  Deste aveste  Integrado de Atenção a Saúde do Servidor  Deste aveste  Integrado de Atenção a Saúde do Servidor  Deste Atenção de Saúde do Servidor  Deste Atenção de Saúde do Servidor  Deste Ate | Using Supportion                        | UNEY EXCHANGES IN FILE, BUDGAL DRI SOME-MALEY                                                                                                    |        |
| ARUSONI - Hennyarana com contegent de plaquata on thyche (orthograna, konceptant, plaquates)           ARUSONI - Hennyarana com contegent de plaquata on thyche (orthograna, konceptant, plaquates)           Subscription         Subscription (Anterplan)           Subscription         Subscription (Anterplan)           Subscription         Subscription (Anterplan)           Subscription (Anterplan)         Subscription (Anterplan)           Subscription (Anterplan)         Subscription (Anterplan)           Subscription (Anterplan)         Subscription (Anterplan)           Subscription (Anterplan)         Subscription (Anterplan)           Subscription (Anterplan)         Subscription (Anterplan)           Subscription (Anterplan)         Subscription (Anterplan)           Subscription (Anterplan)         Subscription (Anterplan)           Subscription (Anterplan)         Subscription (Anterplan)           Subscription (Anterplan)         Subscription (Anterplan)           Subscription (Anterplan)         Subscription (Anterplan)           Subscription (Anterplan)         Subscription (Anterplan)           Subscription (Anterplan)         Subscription (Anterplan)           Subscription (Anterplan)         Subscription (Anterplan)                                                                                                    | Subsistema Integrado de Atenção a Saúde do Servidor      Des se sessa:                                                                                                    | Subsistema Integrado de Atenção a Saúde do Servidor      Servidor      Manateria Numero      Manateria Numero      Manateria Nu                                                                                                    | Subsisteria Integrado de Atenção a Saúde do Servidor De se vestas protegia functional de la funca que do a función Material de la funca que do a función de la funcación de la funca que do a función de la funcación de la funcación de la función de la funcación de la funcación de la func |                                         | TI - PRO-RETINICA DE CENTRA DO DE PENIDAS                                                                                                    |        |
| ABUMAN - Managema om omtegen å pågesta on Brydes (ordrogena), Mangeman Mangeman Man                                                                                                    | Subsistema Integrado de Atenção a Saúde do Servidor      Deservidor      Deservidor                                                                                                    | Subsistema Integrado de Atenção a Saúde do Servidor  bio o proteira a forma para la factoria da Saúde do Servidor  bio o proteira a forma para da factoria da Saúde do Servidor  de proteira da factoria da Saúde do Servidor  de proteira da factoria da Saúde do Servidor  de proteira da factoria da Saúde do Servidor  de proteira da factoria da Saúde do Servidor  de proteira da factoria da Saúde do Servidor  de proteira da Saúde do Servidor  de proteira da Saúde da Saúde do Servidor  de proteira da Saúde do Servidor  de proteira da Saúde do Servidor  de proteira da Saúde do Servidor  de proteira da Saúde do Servidor  de proteira da Saúde do Servidor  de proteira da Saúde do Servidor  de proteira da Saúde do Servidor  de proteira da Saúde do Servidor  de proteira da Saúde do Servidor  de proteira da Saúde do Servidor  de proteira da Saúde do Servidor  de proteira da Saúde do Servidor  de proteira da Saúde do Servidor  de proteira da Saúde do Saúde do Servidor  de proteira da Saúde do Saúde do Saúde do Saúde do Saúde do Saúde do Saúde do Saúde do Saúde do Saúde do Saúde do Saúde do Saúde do Saúde do Saúde do Saúde do Saúde do Saúde do Saúde do Saúde do Saúde do Saúde do Saúde do Saúd                                                                                                    | Subsistema Integrado de Atenção a Saúde do Servidor Deservidor Des | Europ Lotação                           | 19 - Hole and Birlinsta And Lands and Hole and Hole and H |        |

Nessa etapa deverá ser preenchida a Anamnese, que subsidiará a avaliação do médico do trabalho.

| <                      | Anamn                                      | ese                |                 |
|------------------------|--------------------------------------------|--------------------|-----------------|
| 1                      | 2-3                                        | )                  | )               |
| Hi                     | stórico Oc                                 | upacio             | nal             |
| Teve outr              | Outro(s) Em                                | nprego(s<br>? OSim | 5)<br>Não       |
| Teve acio<br>trabalho? | Acidente de                                | Trabalh            | <b>o</b><br>Não |
| Teve doe<br>ao traball | <b>Doença de</b><br>nça relacionada<br>no? | Trabalho<br>Sim    | Não             |
| Início                 | Solicitações                               | Aiuda              | Meu Perfil      |

Após o preenchimento de todas as abas clique em avançar para concluir a Anamnese.

| < Anamnese                                       |
|--------------------------------------------------|
| Usa Equipamento de<br>Proteção Individual (EPI)? |
| Lateralidade Destro Canhoto<br>Ambidestro        |
| Observação                                       |
|                                                  |
|                                                  |
|                                                  |
|                                                  |
|                                                  |
| 600 caracteres restantes de 600                  |
|                                                  |
| Avançar ->                                       |
| <b>S</b> Voltar                                  |
|                                                  |
| Início S <u>olicitações Aiuda</u> Meu Perfil     |